### ディスプレイのトップ画面

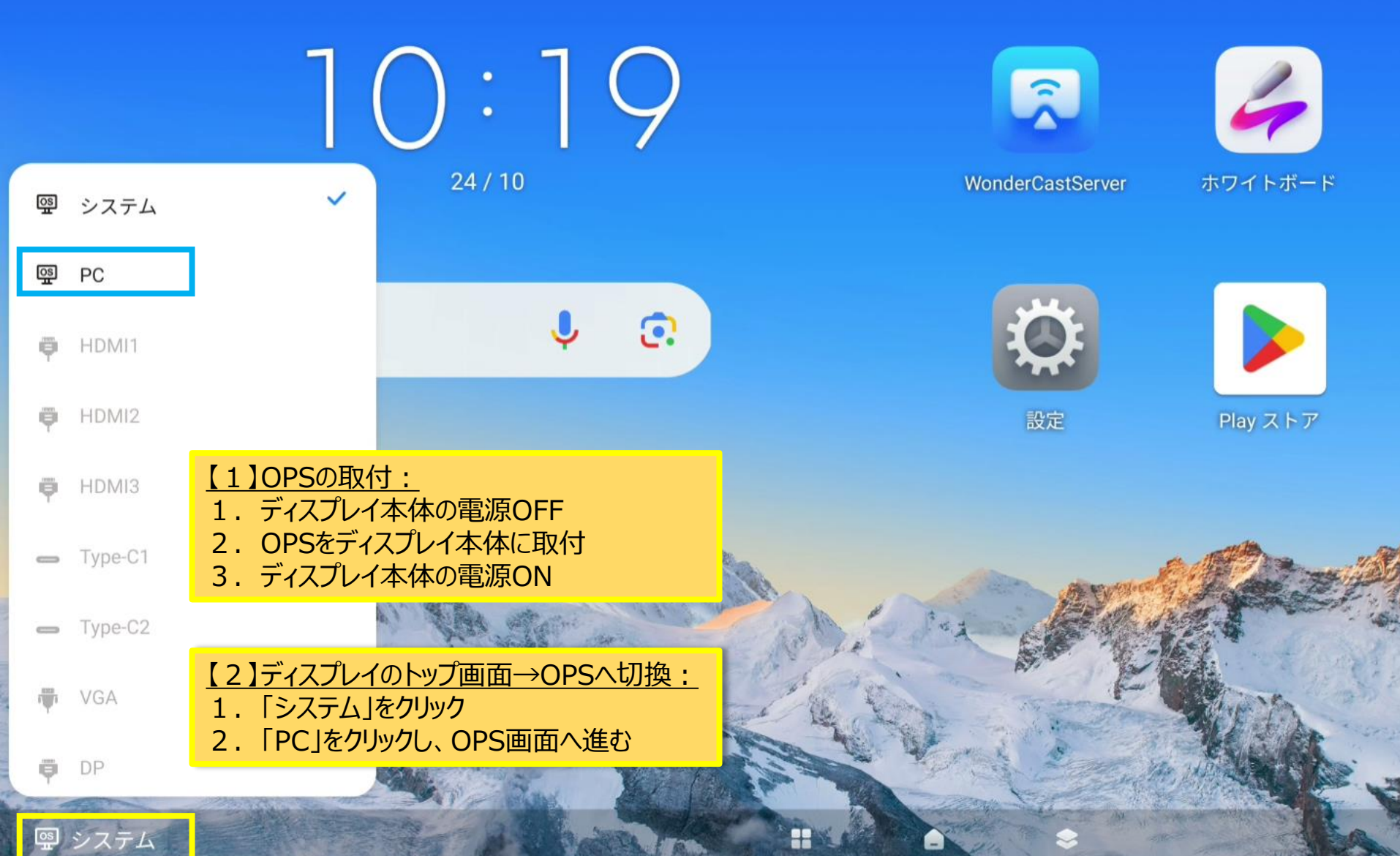

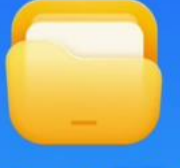

ファイル管理

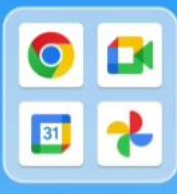

Google

OPS(PC)の初期画面

### Continue in selected language?

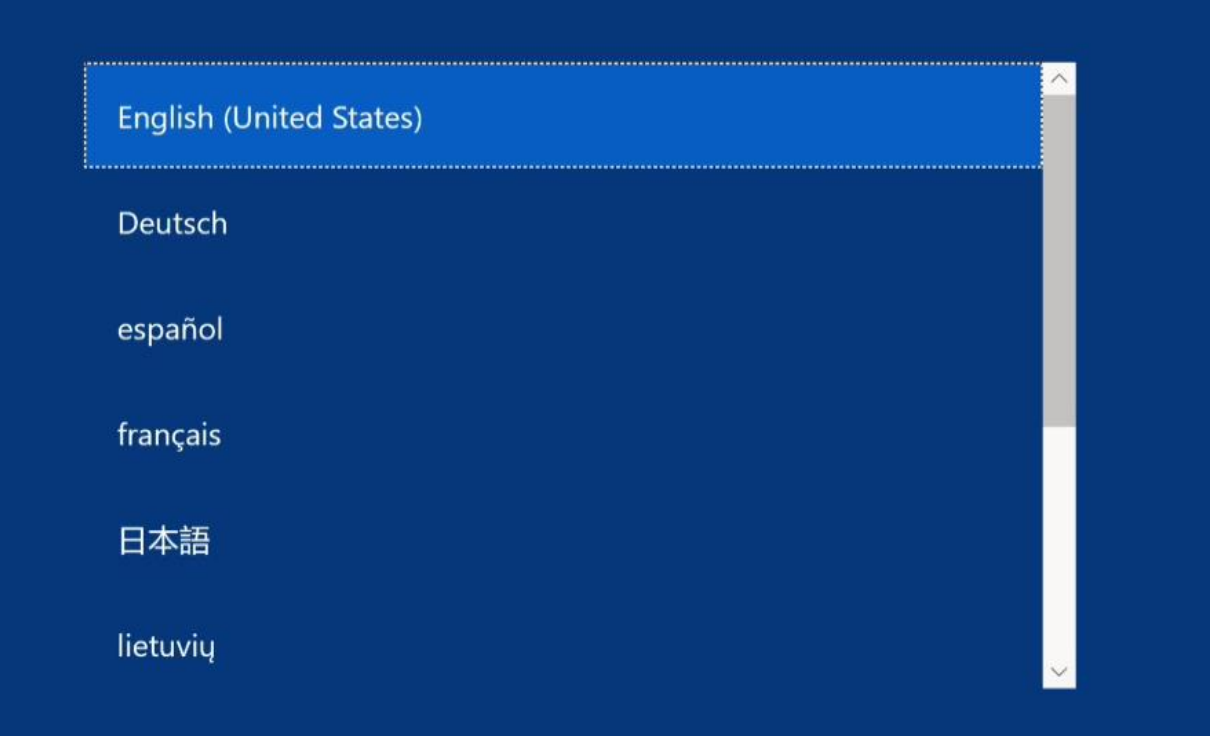

Yes

### 選択した言語で続行しますか?

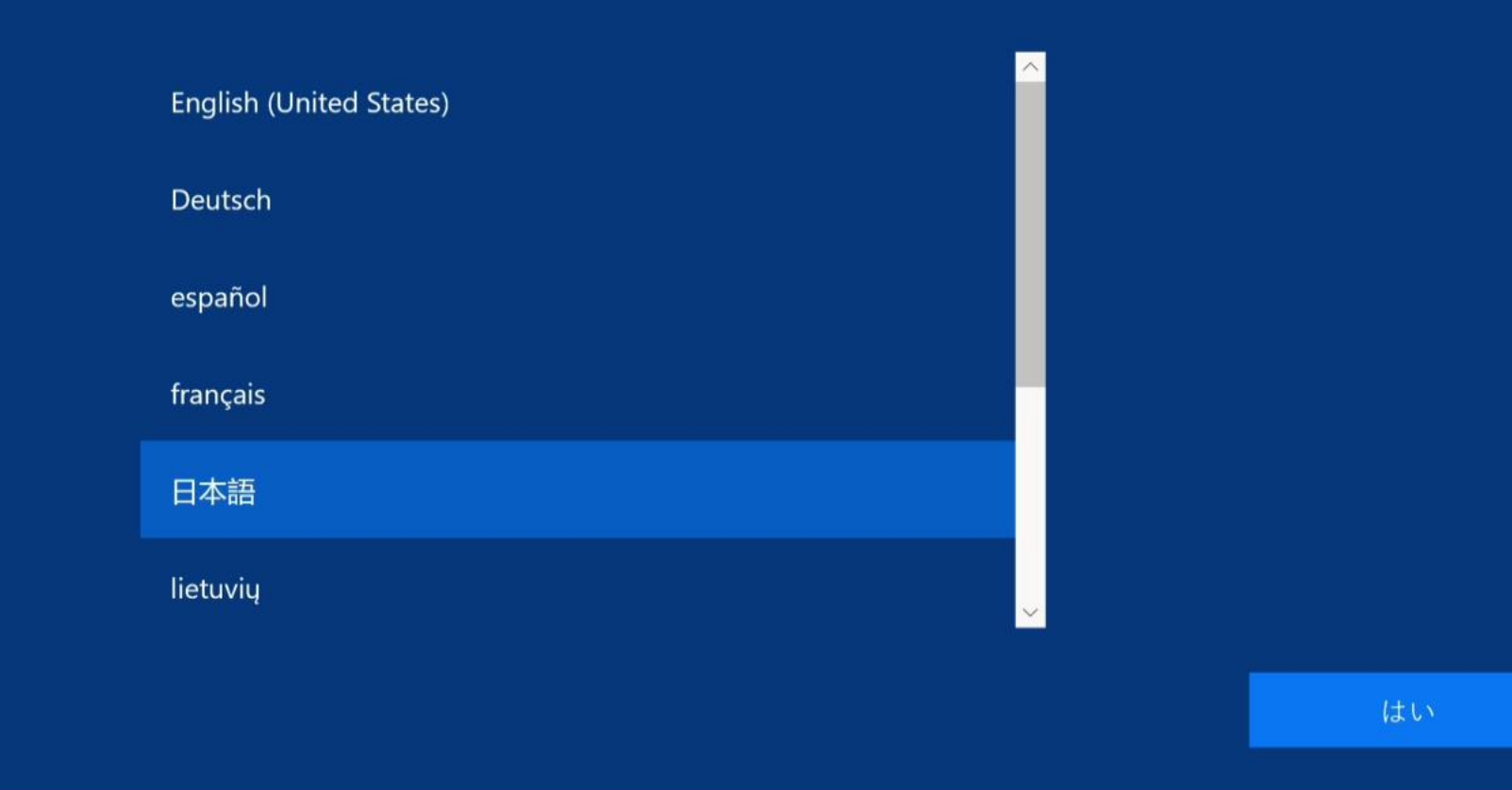

\$

✓ 5 學 PC

### お住まいの地域はこちらでよろしいですか?

基本

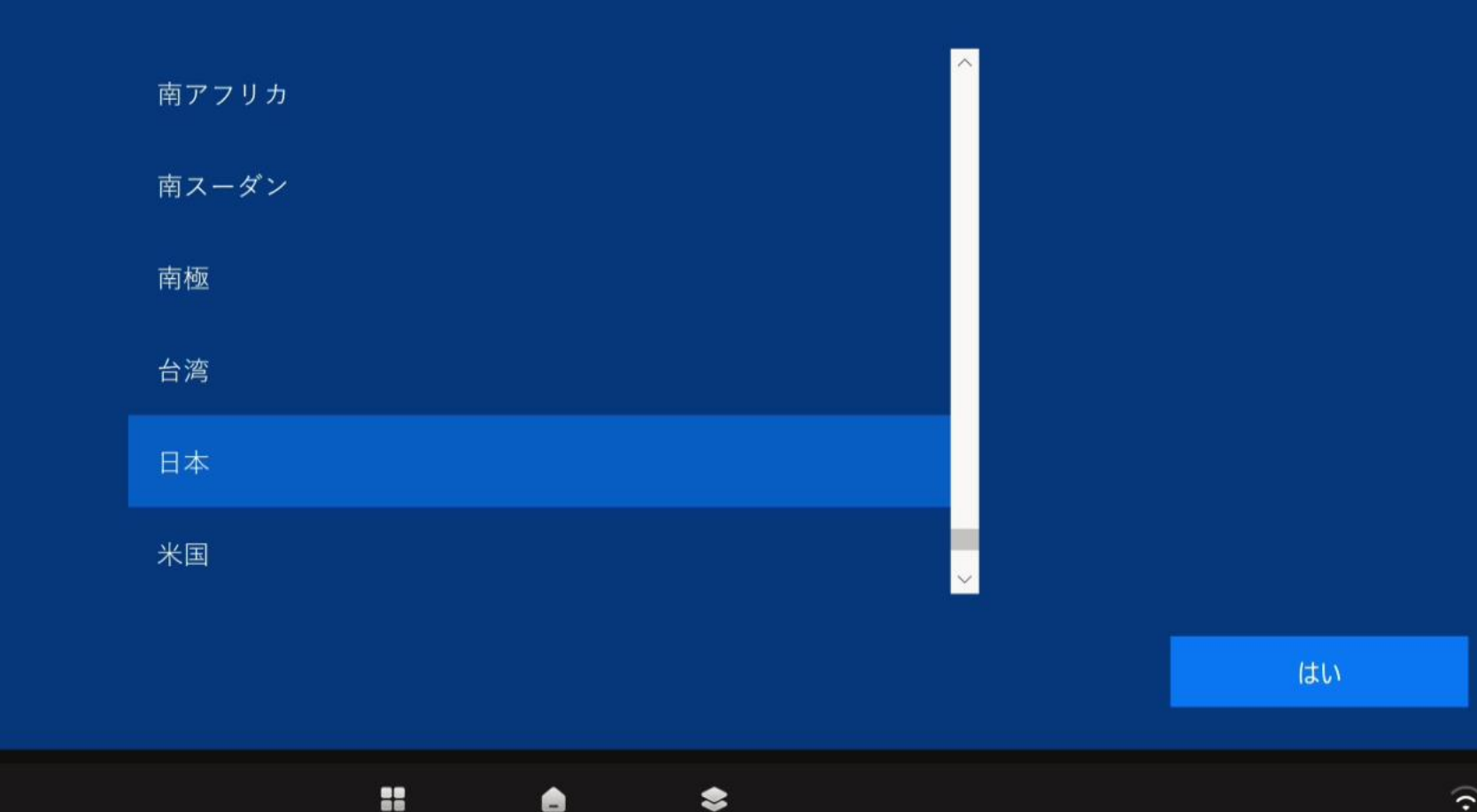

5 으 PC  $\sim$ 

Ð ? -

基本

## キーボード レイアウトはこちらでよろしいですか?

別のキーボード レイアウトも使用する場合は、次で追加できます。

Microsoft IME

はい

...

Ē

### 2つ目のキーボードレイアウトを追加しますか?

基本

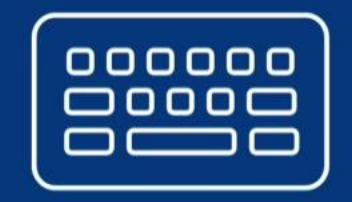

2

S 🖳 PC

 $\sim$ 

 $\leftarrow$ 

レイアウトの追加

スキップ

÷ 4

## 使用するキーボード レイアウトを選んでください。

拡張ソルブ語 韓国語 中央アトラス タマジット語 日本語 標準 標準ソルブ語

レイアウトの追加

✓ 5 壆 PC

\$

#### TIXVDO

### • • • 重要なセットアップを実行します。

....

۵

\$

5 ▣ PC  $\sim$ 

Ð  $(\hat{\boldsymbol{\cdot}})$ ÷

### Windows から最新プログラムを入手する

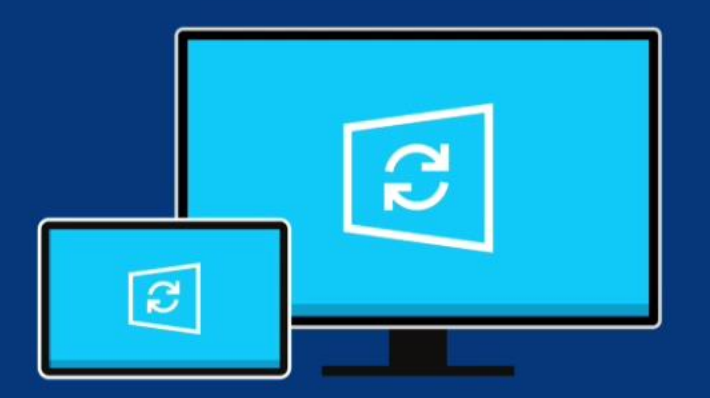

最新の Windows 機能更新プログラムをダウンロードしてインストールできるようになりました。 約 4 GB あり、バックグラウンドでダウンロードされるため、設定を続行できます。

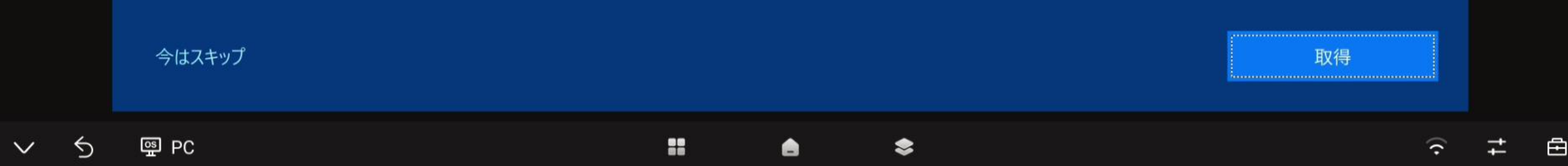

アカウント

### Windows 10 使用許諾契約

マイクロソフト ソフトウェア ライセンス条項

WINDOWS オペレーティング システム

お客様の居住地 (またはお客様の会社の主たる業務地) が米国内である場合、第 11 条に記載されている拘束力のある仲裁と集団訴訟の権利 放棄について内容を注意深くお読みください。第 11 条は、紛争を解決する方法に影響を及ぼします。

マイクロソフトをお選びいただきありがとうございます。

お客様が本 Windows ソフトウェアを取得された方法に応じて、本文は、(i) お客様のデバイスと共に本ソフトウェアを頒布するデバイス製造 業者またはソフトウェア インストール業者とお客様の間で、または (ii) お客様が本ソフトウェアを小売業者から取得された場合は、お客様 と Microsoft Corporation (またはお客様の所在地もしくは会社の場合は主たる業務地に応じたその関連会社。以下、「マイクロソフト」とい います) の間で、締結されるライセンス契約書です。マイクロソフトまたはそのいずれかの関連会社が生産したデバイスについてはマイクロ ソフトがデバイス製造業者であり、お客様が本ソフトウェアをマイクロソフトから直接取得された場合はマイクロソフトが小売業者となり ます、ボリューム ライセンスのお客様の場合、ホソフトウェアを使用するには、本契約ではなくホレスボリューム ライセンス契約に従うみ、<sup>×</sup>

同意

最終更新: 2018 年 6 月

` # 🖻

### Microsoft アカウントでサインイン

職場または学校アカウント

↓ Case1:Microsoft アカウントでサインイン

someone@example.com

セキュリティ キーでサインイン

←Case2:セキュリティキーでサインインする場合

どのアカウントを使うべきですか。

Office 365 や Microsoft の他のビジネス サービスに使用しているユーザー名とパスワードでサイン インしてください。

↓クリックし、Case3:アカウント登録(Microsoft アカウントがない場合)

代わりにドメインに参加する プライバシーと Cookie 利用規約

Windows セキュリティ

本人確認をしています

login.microsoft.com にサインインしてください。

この要求は、Microsoft Corporation によって発行された App から取得されました。

٥

#### セキュリティ キーを USB ポートに挿入します。

キャンセル

×

アカウント

リティ キーでサインイン

•

ユリティ ウィンドウが開きます。表示される指示に従ってログインします。

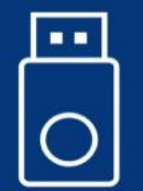

←Case2:セキュリティキーでサインインする場合

| その他のサインイン方法 | 戻る |  |
|-------------|----|--|
|             |    |  |
|             |    |  |

### この PC を使うのはだれですか?

使用する名前を選んでください。

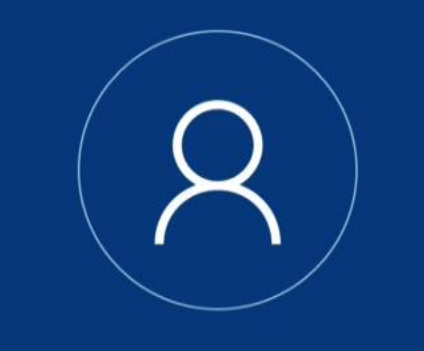

名前

Case3:アカウント登録 (Microsoft アカウントがない場合)

オンライン アカウントを使用 (推奨)

 $\times$ 

### この PC を使うのはだれですか?

使用する名前を選んでください。

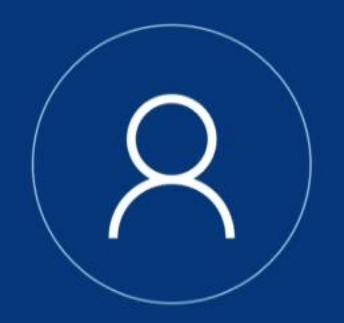

ユーザー名を入力してください。

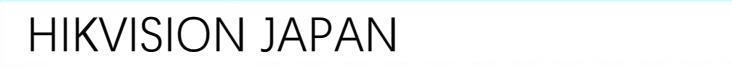

オンライン アカウントを使用 (推奨)

次へ

### 確実に覚えやすいパスワードを作成します

必ず忘れることのないパスワードを選んでください。

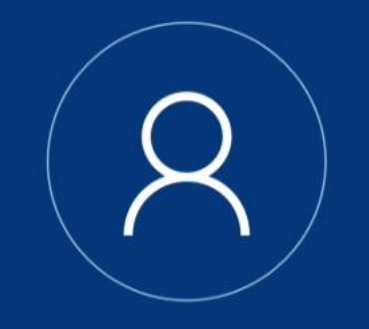

#### .....

オンライン アカウントを使用 (推奨)

次へ

 $\leftarrow$ 

# このアカウントのセキュリティの質問を作成します

パスワードを忘れた場合に備えて、3つのセキュリティの質問を選択します。答えを確実に覚えていられる質問にしてください。

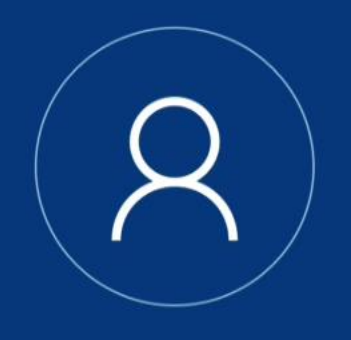

セキュリティの質問 (1/3) ~ 答え

オンライン アカウントを使用 (推奨)

次へ

 $\leftarrow$ 

### デバイスのプライバシー設定の選択

Microsoft では、ユーザーによる設定に従ってプライバシーを管理します。設定を選択し、[同意] を選択して保存してください。これらの 設定はいつでも変更できます。

#### オンライン音声認識

音声をディクテーションに使用し、Windows クラウドベースの音声認識 を使う Cortana やその他のアプリに話しかけます。音声認識サービス向 ます。Windows とアプリからの位置情報の要求を許可し、位置情報サー 上のために音声データを Microsoft に送信します。

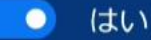

#### デバイスの検索

[デバイスの検索]をオンにすると、デバイスの位置情報データを使用し て、紛失した場合にデバイスを探すことができます。この機能を使用す るには、Microsoft アカウントで Windows にサインインする必要があり ます。

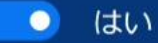

#### 手書き入力とタイプ入力

いい し フローマーナフ フプリントサ ビフィー語語語はと世界後代シロ原本と

#### 位置情報

ルート案内や天気など、位置情報に基づく機能を使用できるようになり ビス改善のために Microsoft が位置情報データを使用できるようにしま す。

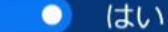

#### 診断データ

すべての基本的な診断データと共に、参照する Web サイトおよびアプリ と機能の使用方法に関する情報、さらにデバイスの正常性、デバイスの アクティビティ、詳細エラー報告に関する追加情報を送信します。

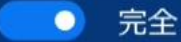

#### エクスペリエンス調整

目をナマいルトトナノレノー目ナマドものたいたうかに一

詳細情報

同意

### Cortana による作業の支援を許可する

これを行うには、Cortana が個人情報にアクセスする必要があります

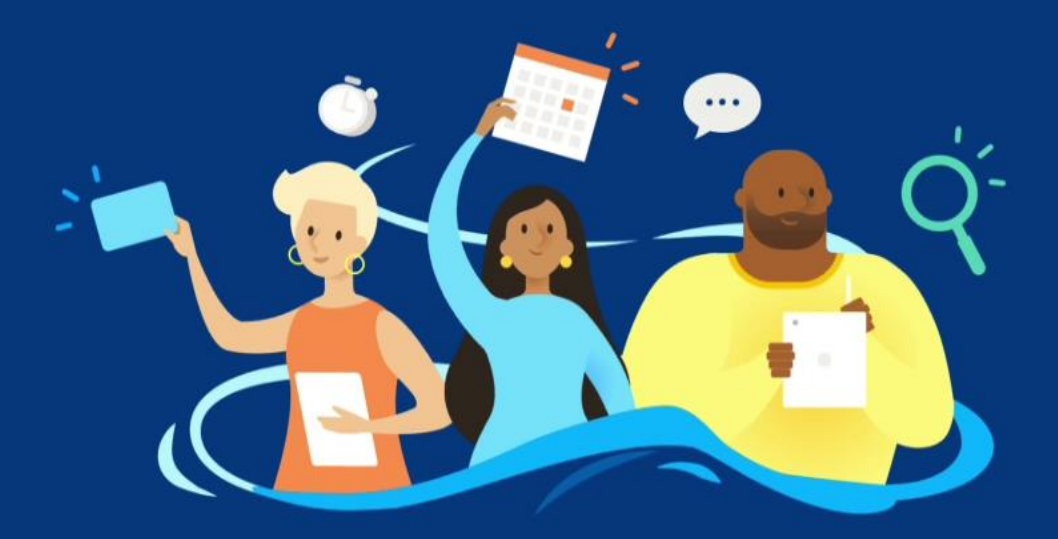

Cortana がパーソナライズされたエクスペリエンスと適切な提案を提供できるように、Microsoft では、Microsoft サービス、メッセージ、アプリから、位置情報と場所の履歴、連絡先、音声入力、音声認識と手書き入力のパターン、入力履歴、検索履歴、予定表の詳細、コンテンツおよび通信の履歴を収集して利用します。Microsoft Edge では、Cortana が閲覧の履歴を利用します。いつでもノートブック

詳細情報

今は実行しない

同意

## これには数分かかることがあります

PC の電源を切らないでください

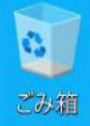

OPS(PC)のトップ画面

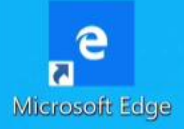

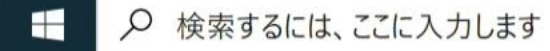

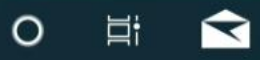

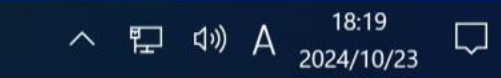

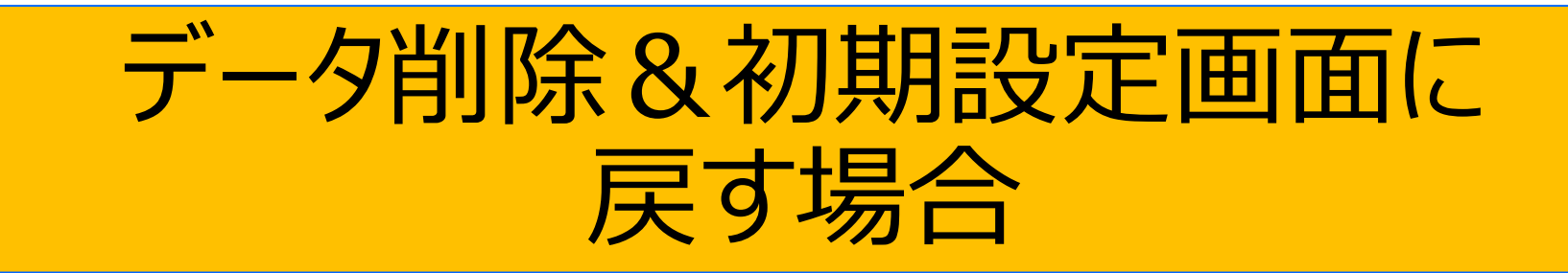

| =    | #               | 仕事効率化                                 |                                                   |
|------|-----------------|---------------------------------------|---------------------------------------------------|
|      | 3D ビューアー        |                                       |                                                   |
|      | A               | <b>(</b> e <b>i</b>                   | Windows の設定                                       |
|      | Alarms & Clock  | Office Microsoft Edge Microsoft Store |                                                   |
|      | c               |                                       | 設定の検索・                                            |
|      | Calculator      |                                       |                                                   |
|      | Calendar        |                                       |                                                   |
|      | Camera          |                                       | ム<br>デバイス<br>Bluetooth プリンター マウス                  |
|      | Cortana         |                                       | DT、9 JJT、通知、电标 Didetooth、 JJJJ 、 、 、 、 、 、 、      |
|      | F               |                                       |                                                   |
|      | Feedback Hub    |                                       | pid、iPhone のリンク ネットワークとインターネット<br>Wi-Fi、機内モード、VPN |
| 8    | G               |                                       |                                                   |
| L.J. | 🤦 Get Help      |                                       |                                                   |
|      | oroove Music    |                                       | <b>用設定</b> アプリ<br>ロック画面、色 アンインストール、既定値、オプション      |
|      | Μ               |                                       | の機能                                               |
| ŝ    | Mail            |                                       | いた時刻と言語                                           |
| (1)  | Марѕ            |                                       | ノト、メール、同期、職場、家 A字 音声認識、地域、日付                      |
|      | Microsoft Edge  |                                       |                                                   |
|      | 検索するには、ここに入力します | O 🛱 🗙 🌣                               | ^                                                 |

 $\Box$   $\times$ 

\_\_\_\_

**こ**み箱

設定

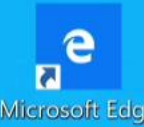

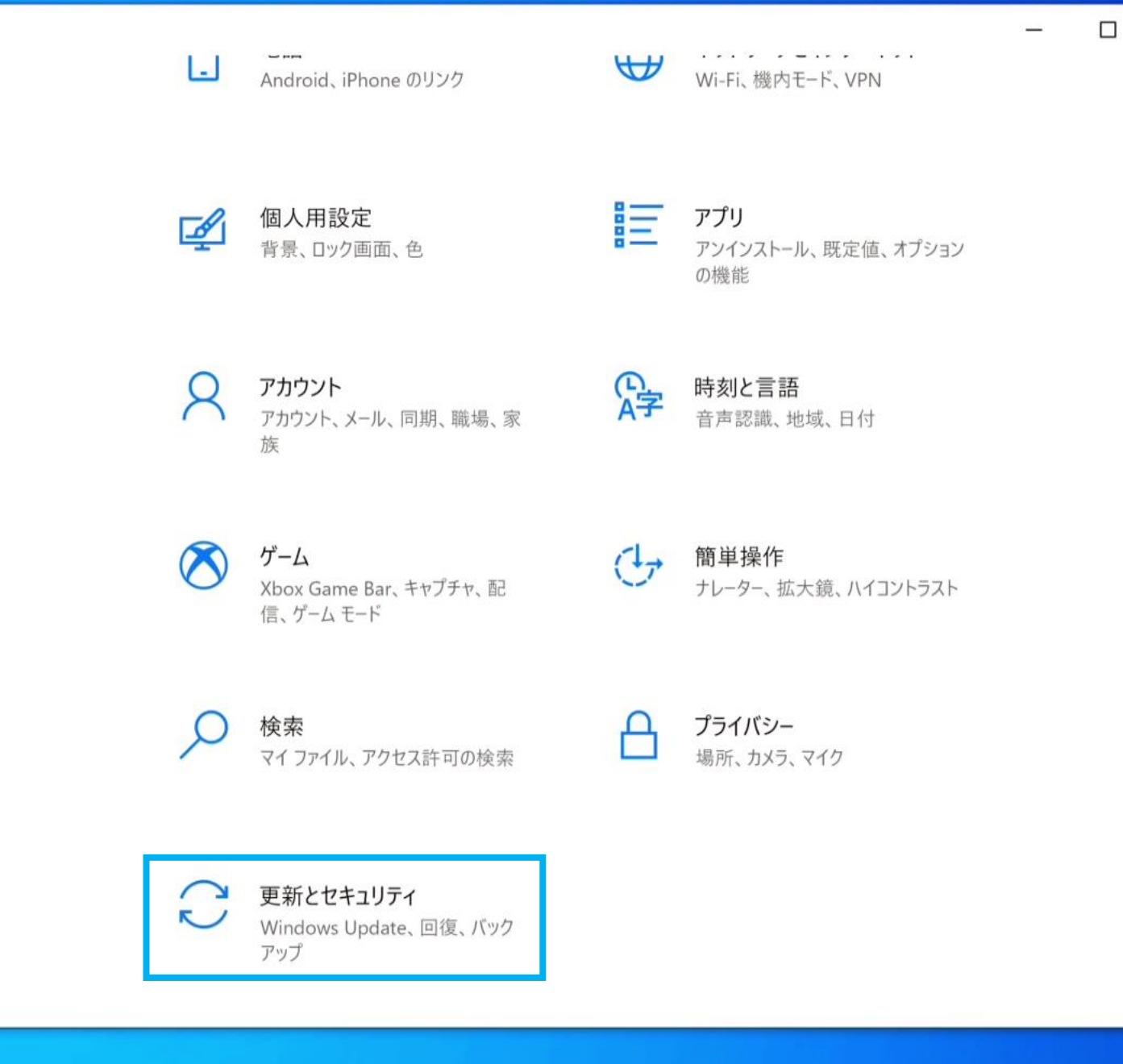

Ξi

 $\overline{\phantom{a}}$ 

\$

0

へ 記 (1)) A 18:31 ロ

×

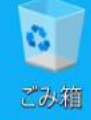

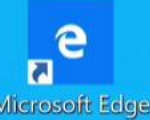

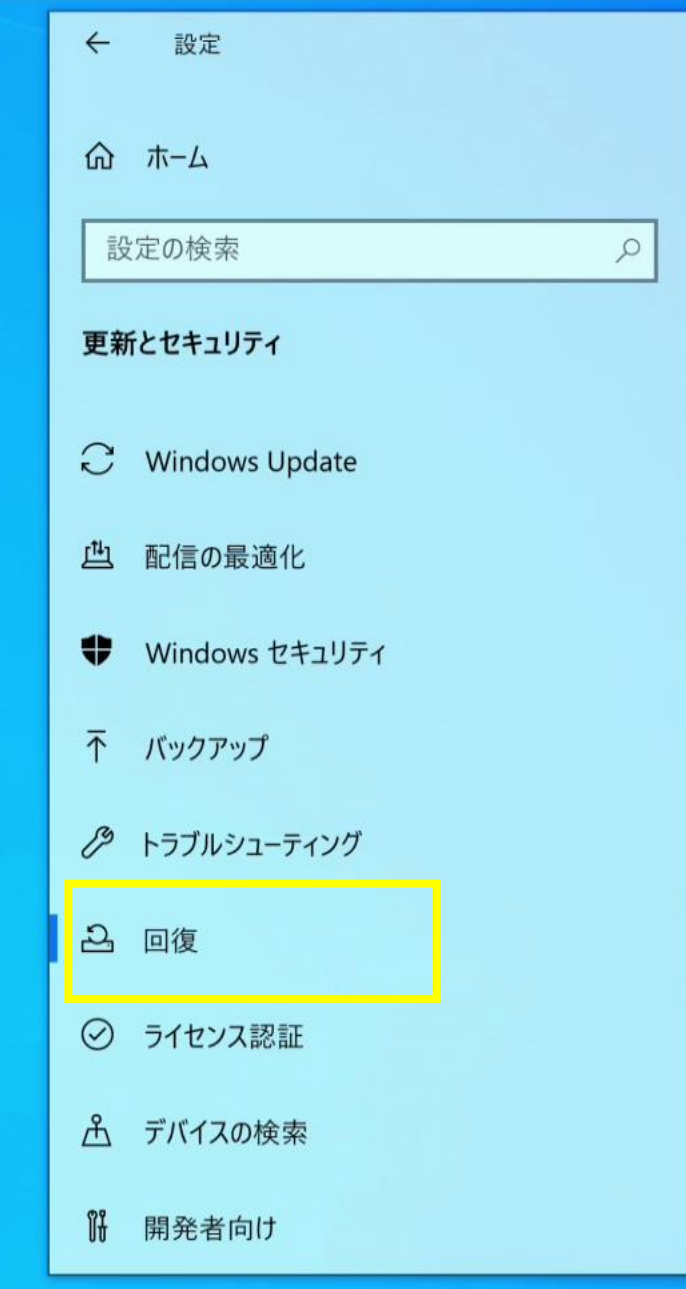

Цi

 $\mathbf{a}$ 

 $\overline{\phantom{a}}$ 

#### この PC を初期状態に戻す

PC が正常に動作していない場合は、初期状態に戻すと解決する場合があります。個人用のファイルを保持するか削除するかを選んでから Windows を再イン ストールできます。

X

18:32

2024/10/23

へ 臣 🗤 A

開始する

回復

#### PC の起動をカスタマイズする

デバイスまたはディスク (USB ドライブや DVD など) からの起動、PC のファームウェ ア設定の変更、Windows スタートアップ設定の変更、またはシステム イメージか らの Windows の復元を行います。この操作を行うと、PC が再起動します。

#### 今すぐ再起動

😧 ヘルプを表示

♪ フィードバックの送信

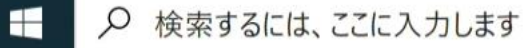

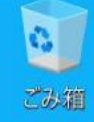

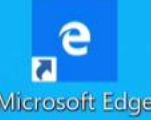

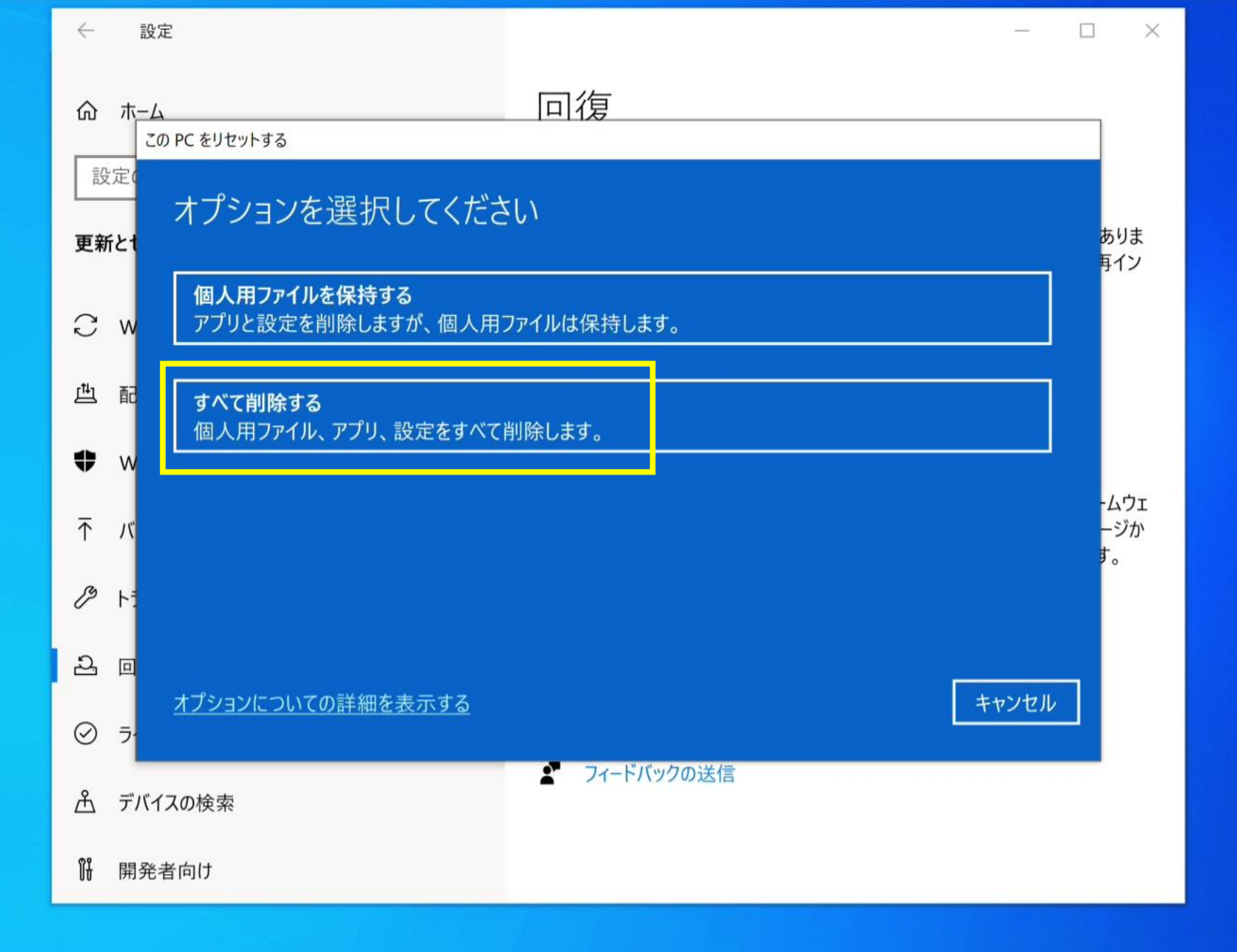

Ħ

 $\overline{\phantom{a}}$ 

 $\mathbf{a}$ 

へ 臣 (い) A 18:33 ロ

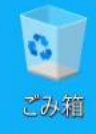

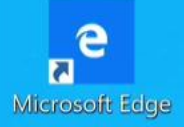

| $\leftarrow$          | 設定            |                                                       | _  |     | × |
|-----------------------|---------------|-------------------------------------------------------|----|-----|---|
| ሴ                     | ホーム           | 回復                                                    |    |     |   |
| ≣n<br>ax              | 定の検索この        | ) PC をリセットする                                          |    |     |   |
| 更新                    | <b>デとセキュリ</b> | Windows を再インストールする方法を選択します。                           |    |     |   |
| C                     | Window        | <mark>クラウドからダウンロード</mark><br>Windows をダウンロードして再インストール |    |     |   |
| <u>t</u> ∎            | 配信の最          |                                                       |    |     |   |
| \$                    | Window        | ローカル冉インストール<br>このデバイスから Windows を再インストールする            |    |     |   |
| $\overline{\uparrow}$ | バックアッ         | クラウドのダウンロードでは、データ使用量が 4 GB を超える可能性があります。              |    |     |   |
| Þ                     | トラブルシ         |                                                       |    |     |   |
| තු                    | 回復            |                                                       |    |     |   |
| $\oslash$             | ライセンス         | オプションについての詳細を表示する 戻る                                  | ++ | ンセル |   |
| கீ                    | デバイスの検        |                                                       |    |     |   |
| Îł                    | 開発者向け         |                                                       |    |     |   |

Цi

🗙 🌣

へ EP III》A 18:39 ロ

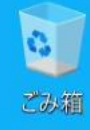

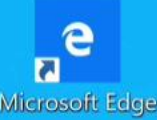

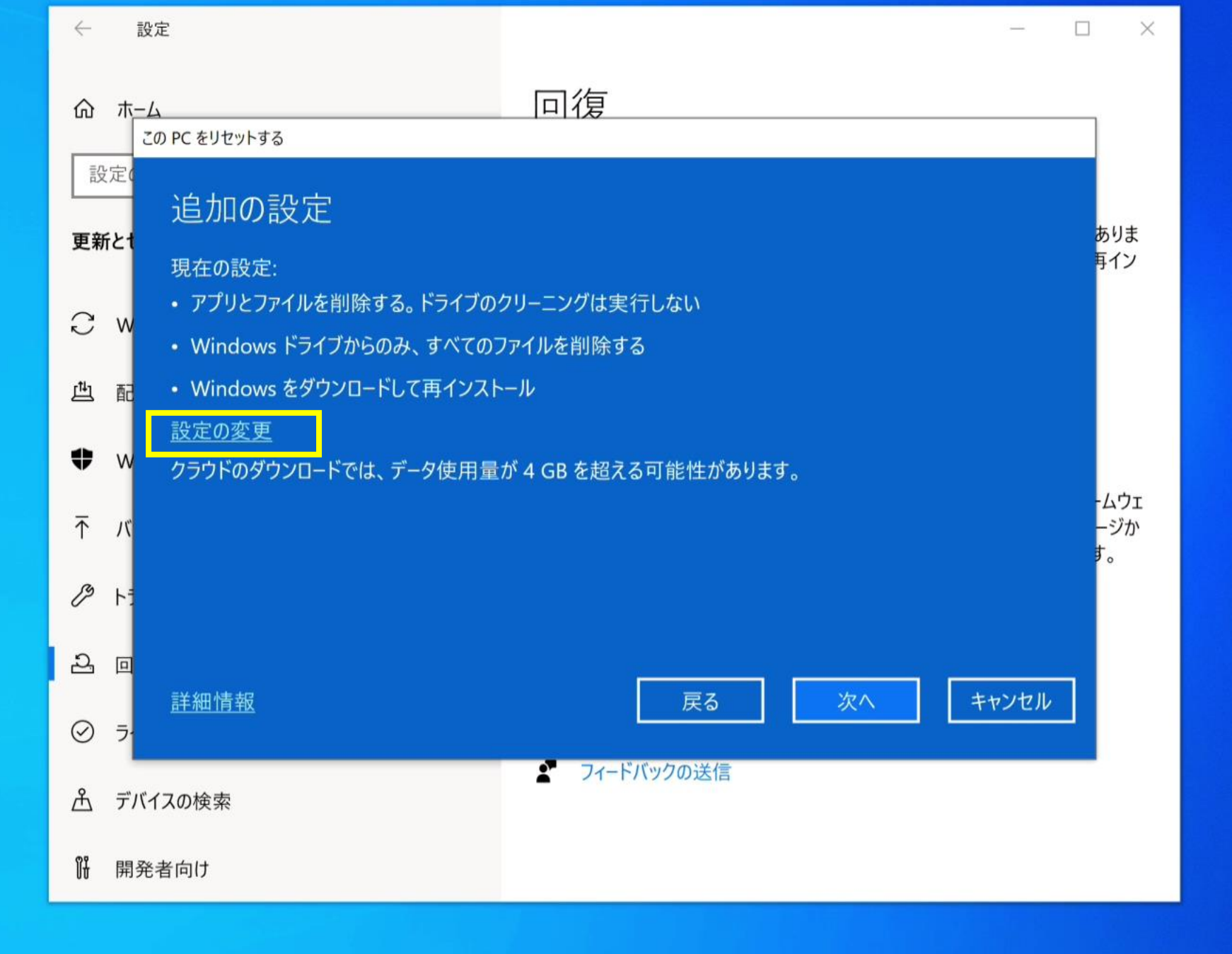

1

 $\overline{\phantom{a}}$ 

\$

へ 臣 (い) A <sup>18:40</sup> ロ 2024/10/23 ロ

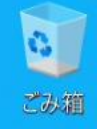

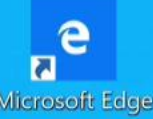

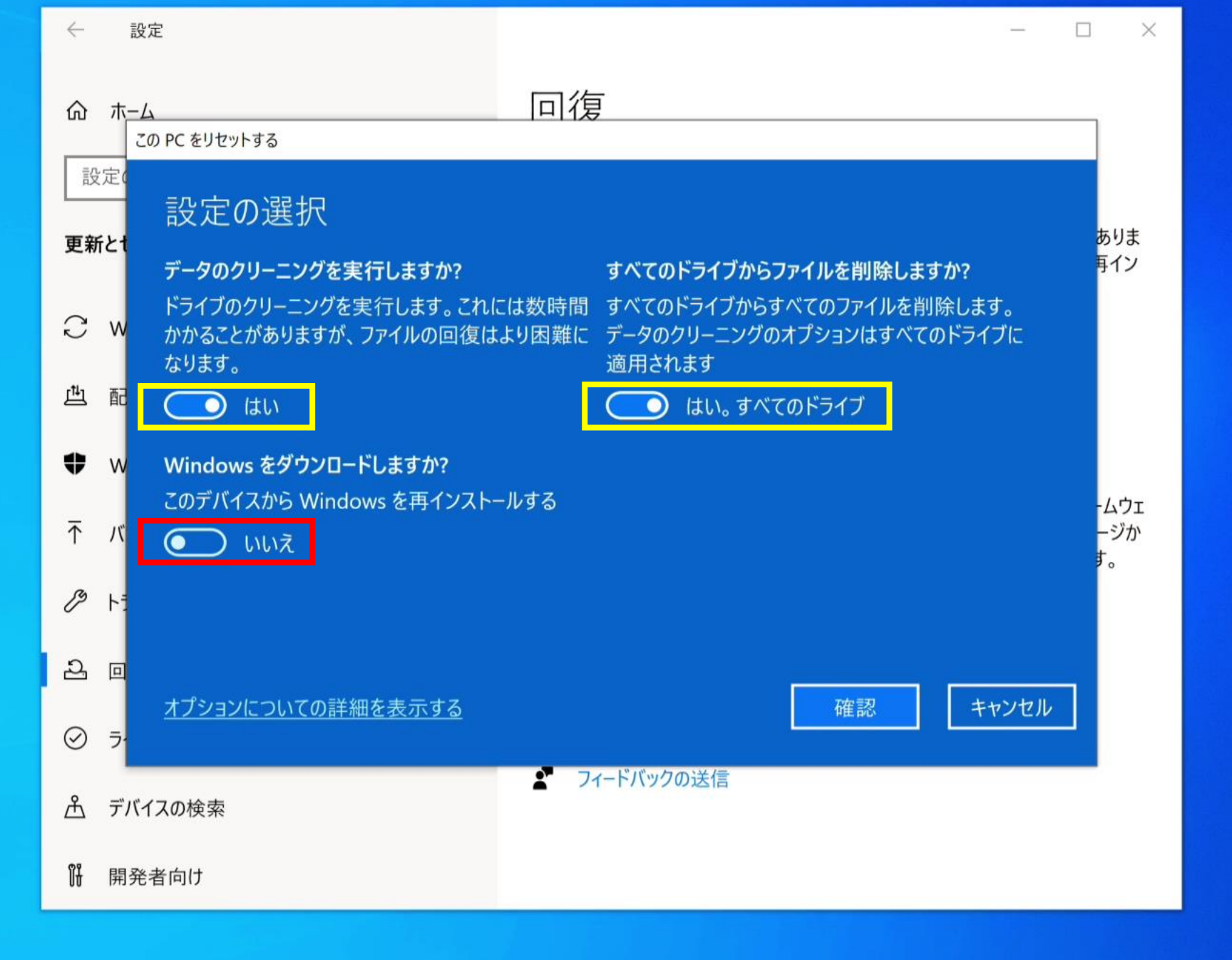

Цi

\$

 $\overline{\phantom{a}}$ 

へ 臣 4》A <sup>18:43</sup> ワ

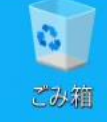

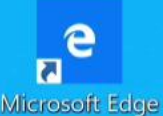

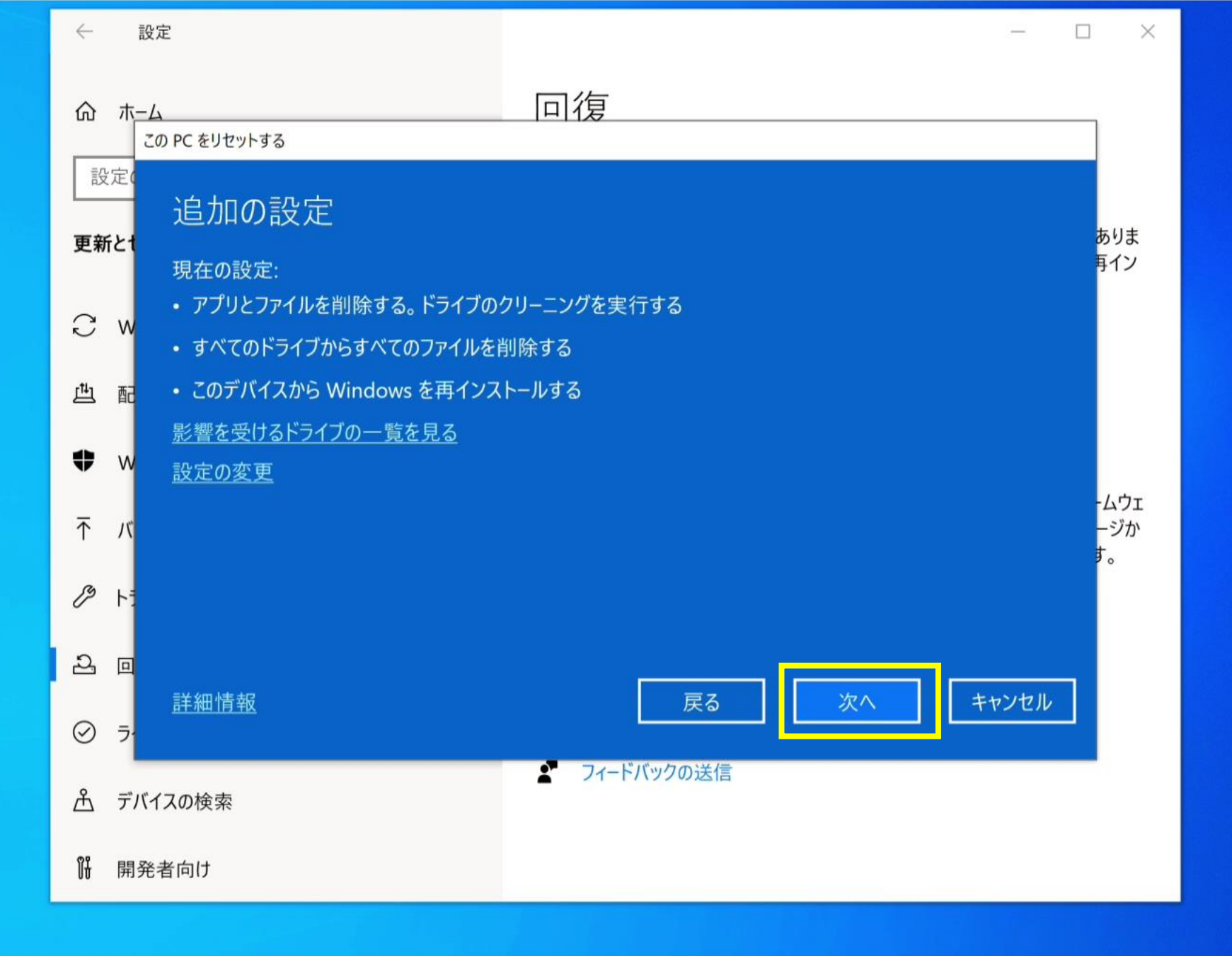

 $\mathbf{a}$ 

 $\overline{\phantom{a}}$ 

0

**H**i

へ 
聖 
い) A 
18:47 
い
2024/10/23 
い

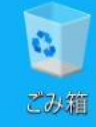

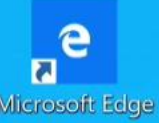

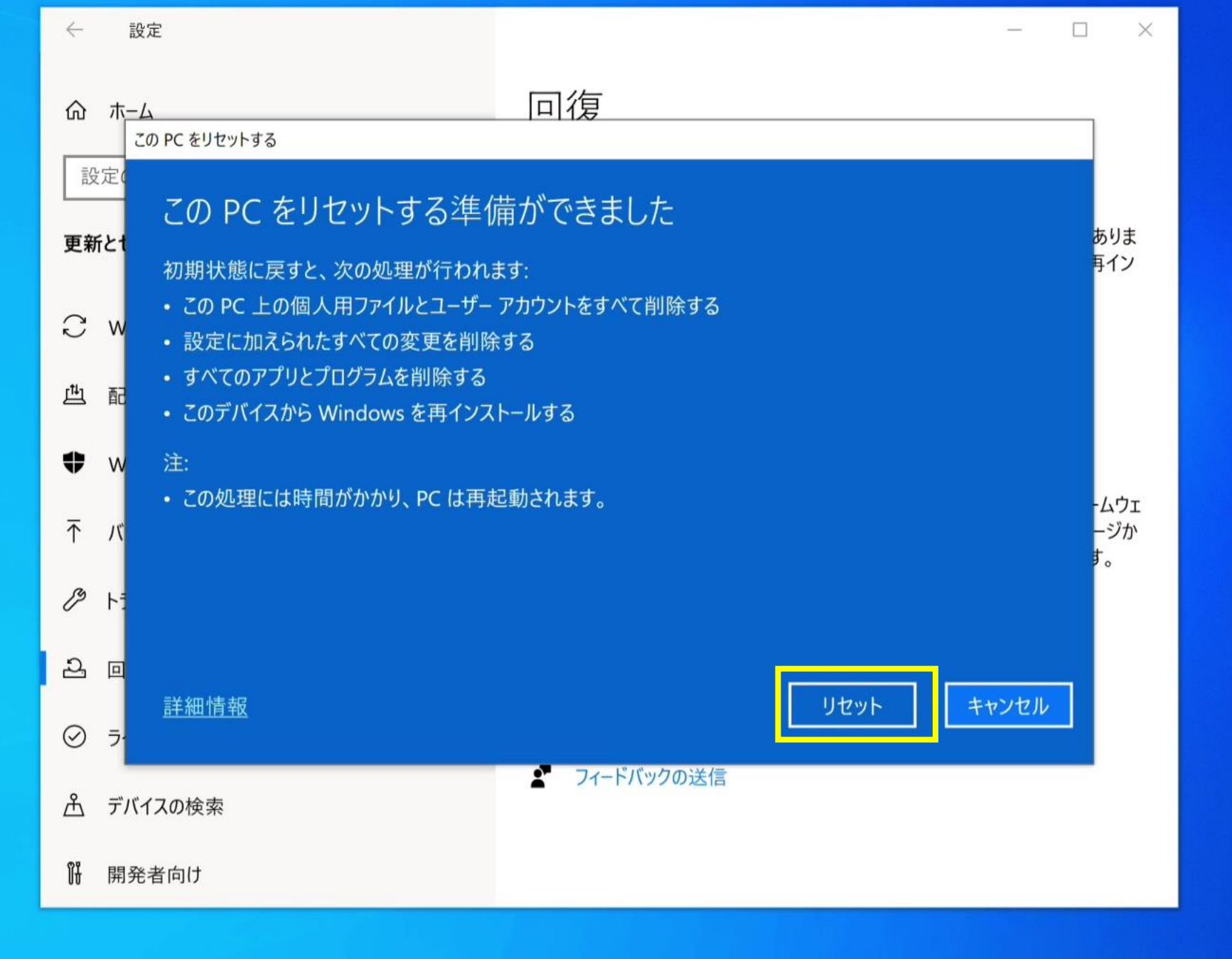

걸

\$

 $\overline{\phantom{a}}$ 

へ 
聖 
い) A 18:48 
<sub>2024/10/23</sub> 
ロ

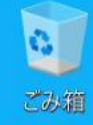

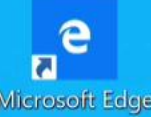

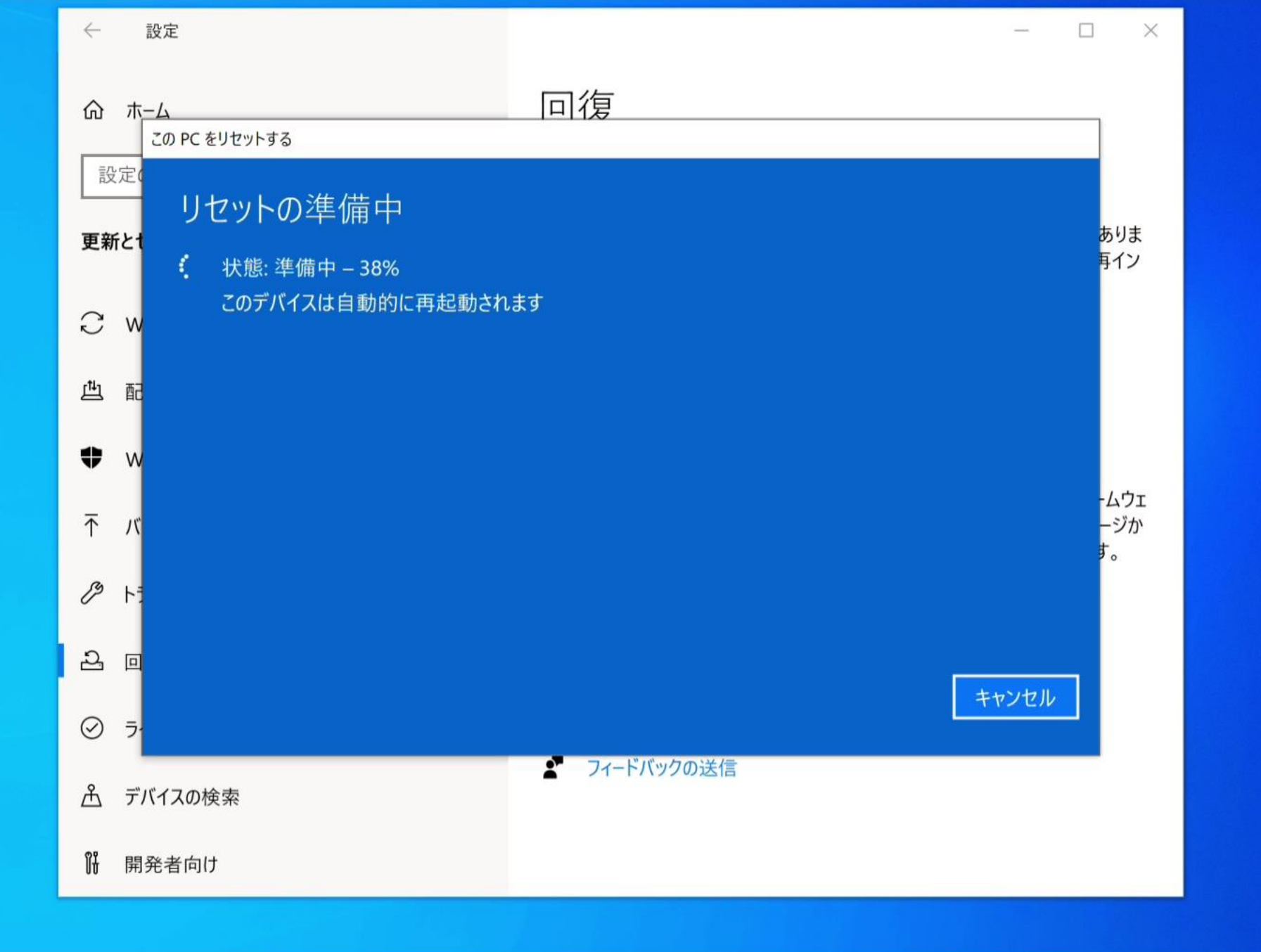

∐i

 $\checkmark$ 

 $\mathbf{Q}$ 

0

へ 
足 
い A 18:50
2024/10/23

 $\Box$ 

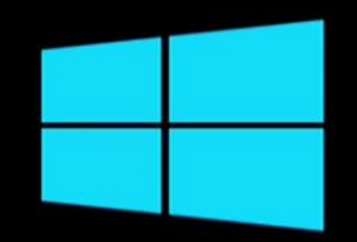

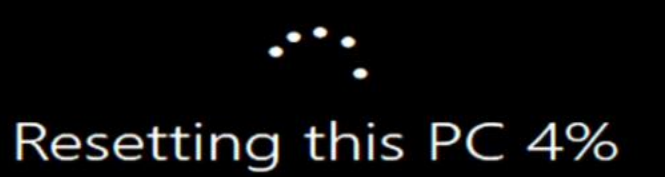

### 選択した言語で続行しますか?

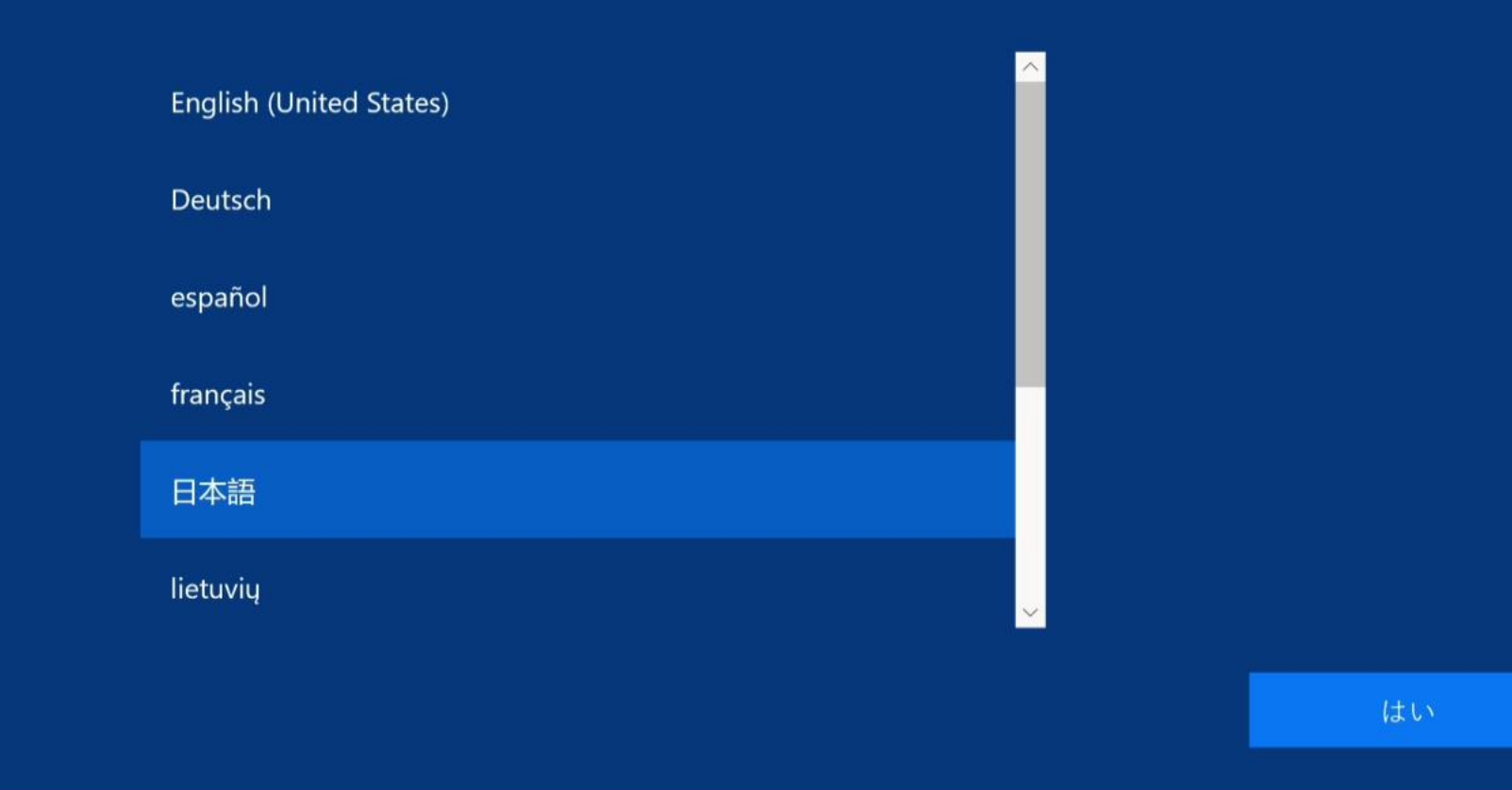

\$

✓ 5 學 PC